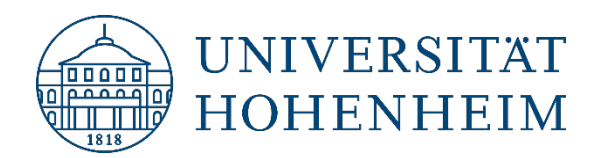

eduroam

# ChromeOS

### **ChromeOS**

31.10.2022

kim.uni-hohenheim.de | kim@uni-hohenheim.de

Bitte lesen und beachten Sie diese Anleitung sorgfältig! Please read and follow these instructions carefully!

## Inhalt

| Profil für eduroam von der CAT-Seite importieren | 2  |
|--------------------------------------------------|----|
| Importing profile for eduroam from CAT-Website   | 2  |
| Achtung: Benutzername und eduroam                | 9  |
| Attention: username and eduroam                  | 9  |
| Kontakt                                          | 10 |
| Contact                                          | 10 |

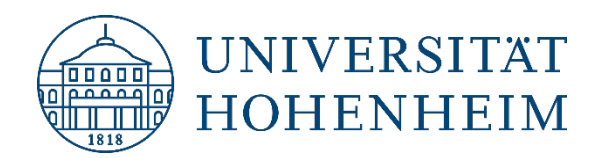

## Profil für eduroam von der CAT-Seite importieren

Gehen Sie auf die Webseite cat.eduroam.org und klicken Sie auf die Installer-Schaltfläche.

### Importing profile for eduroam from CAT-Website

Open <u>cat.eduroam.org</u> in your browser and click installer-button.

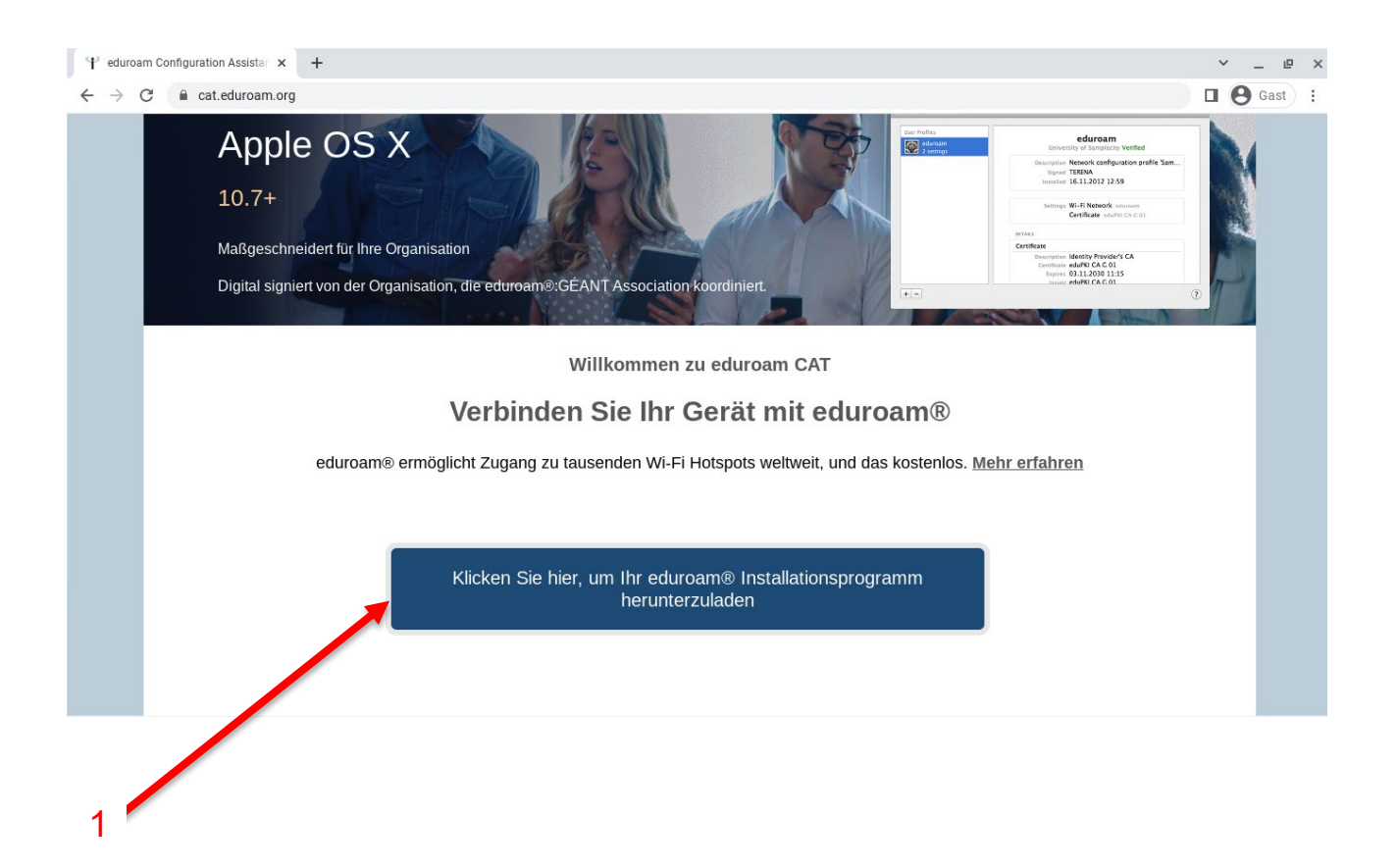

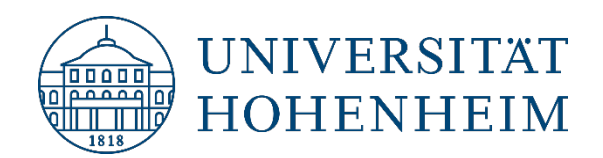

Wählen Sie "Universität Hohenheim" aus der Liste. Falls es nicht zur Auswahl steht, suchen Sie manuell danach:

Choose "Universität Hohenheim" as organization. If it's not available, search manually for it:

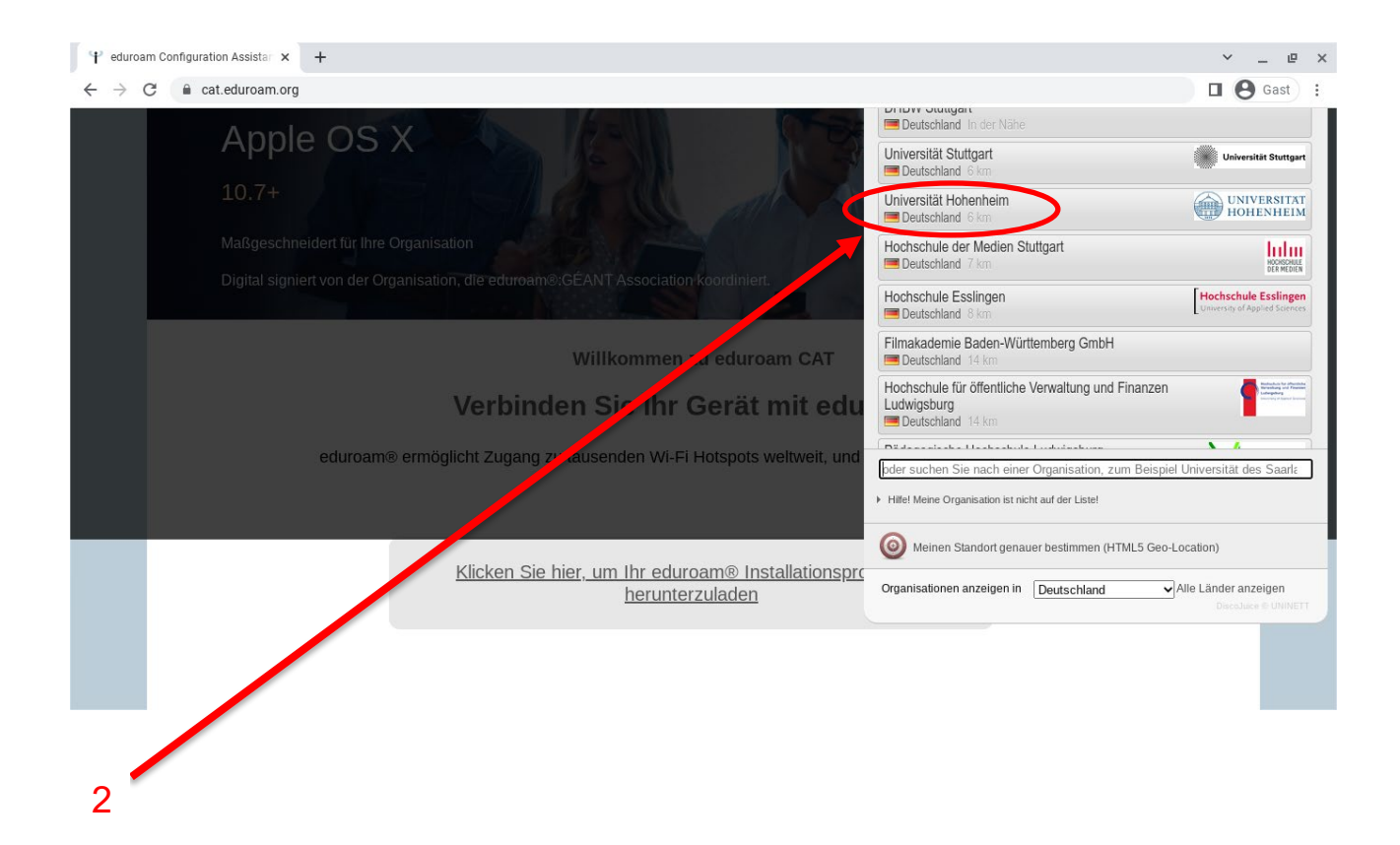

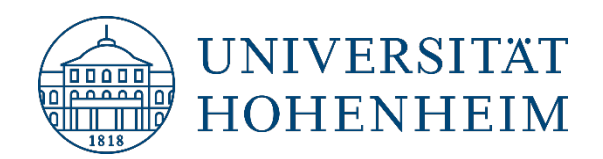

Klicken Sie auf die Schaltfläche unten für den passenden Installer und anschließend auf Weiter:

Click on the button for the appropriate installer and then next:

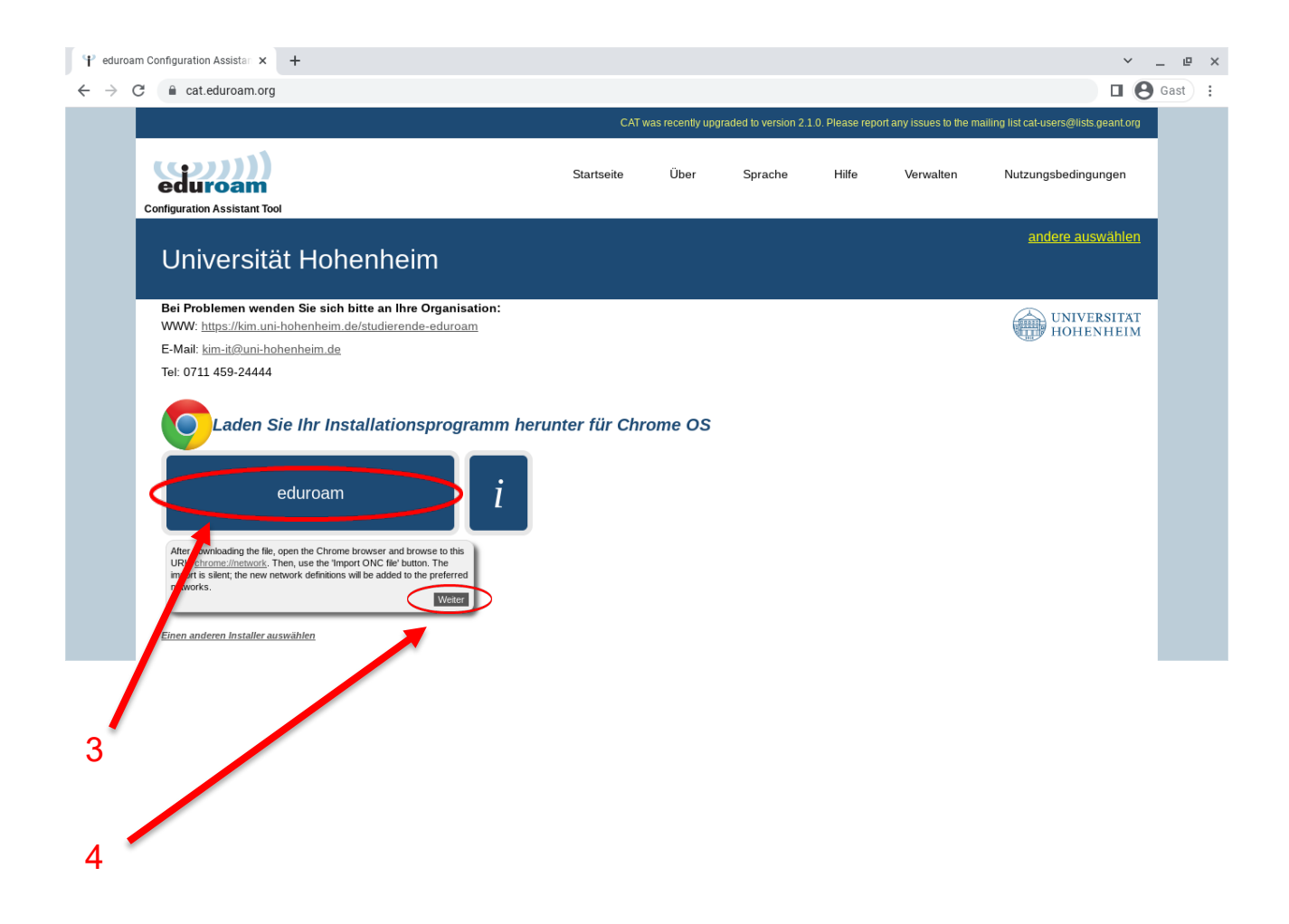

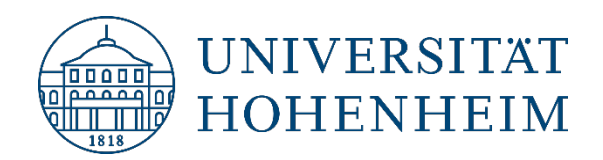

Der Download der Konfigurationsdatei beginnt:

The download of the configuration file starts:

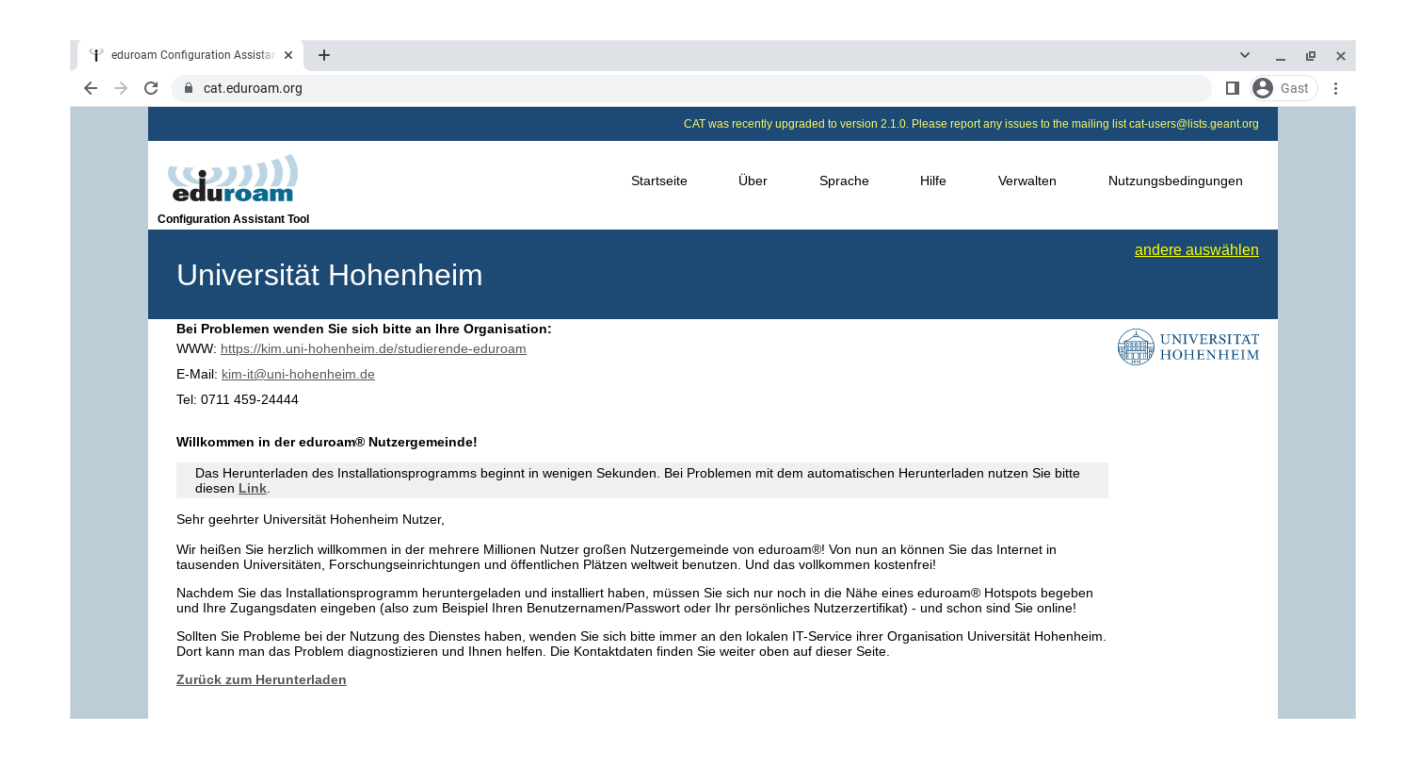

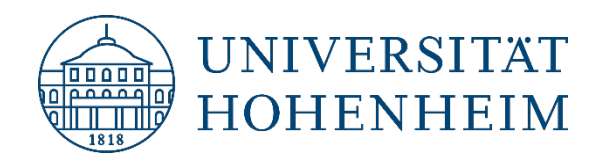

Öffnen Sie in Chrome jetzt einen neuen Tab und geben chrome://network ein und klicken Enter:

Now open a new tab in Chrome and type in chrome://network and press Enter:

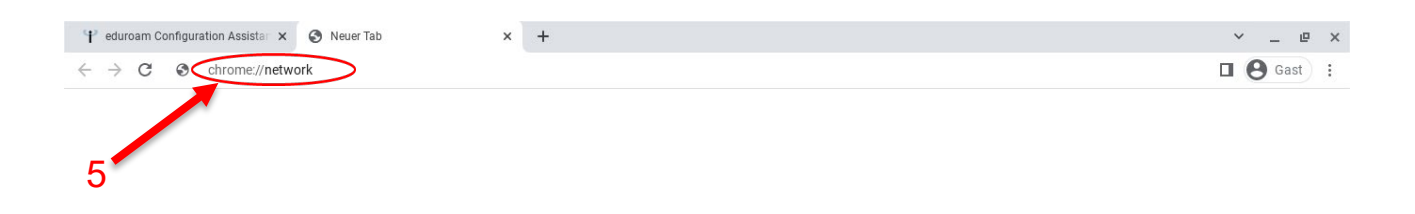

Hier ganz unten beim Punkt ONC-Datei importieren auf "Choose file" klicken:

Click on "Choose file" at the bottom of the Import ONC file dialog:

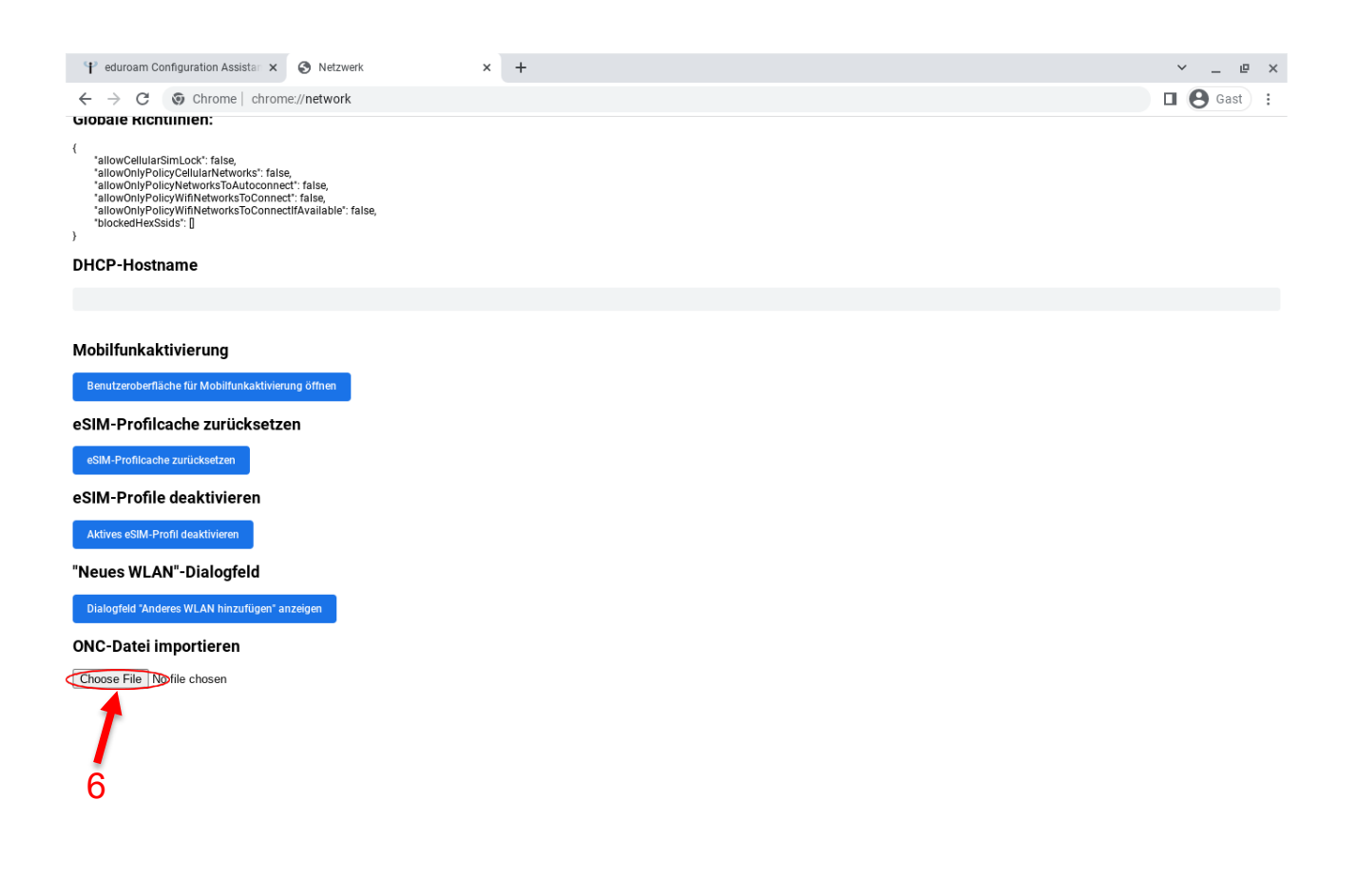

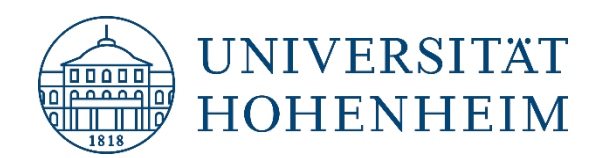

Jetzt wählen Sie die ONC-Datei, die Sie vorher von <u>cat.eduroam.org</u> heruntergeladen haben. Die Datei sollte sich in Ihrem Downloads-Ordner befinden:

Now select the ONC file you downloaded earlier from <u>cat.eduroam.org</u>. The file should be in your downloads folder:

| Zu öffnende Datei auswählen |                                                                                                    | ×                                                     |
|-----------------------------|----------------------------------------------------------------------------------------------------|-------------------------------------------------------|
| O Zuletzt geöffnet          | Meine Dateien > Downloads                                                                                                    | Q 🎟 Aż 🗄                                              |
| Meine Dateien Downloads     | Verknüpfung zu Dateien erstellen<br>Klicke mit der rechten Maustaste auf eine Datei und wähle "An Ablage anpinn-<br>schnell auf deine Dateien zugreifen zu können. | en" aus, um über die Ablage<br><mark>Schließen</mark> |
|                             | Name ::: Größe ::: Art :::                                                                                                    | Änderungsdatum 🗸                                      |
|                             | Screenshot 2022-10-18 14.38.25.png 68 KB PNG-Bild                                                                                                    | Heute 14:38                                           |
|                             | Screenshot 2022-10-18 14.38.08.png 36 KB PNG-Bild                                                                                                    | Heute 14:38                                           |
|                             | Screenshot 2022-10-18 14.36.34.png 96 KB PNG-Bild                                                                                                    | Heute 14:36                                           |
|                             | eduroam-chromeos-Hohenheim.onc 7 KB ONC-Datei                                                                                                    | Heute 14:36                                           |
|                             | Creenshot 2022-10-18 14.36.21.png 83 KB PNG-Bild                                                                                                    | Heute 14:36                                           |
|                             | Screenshot 2022-10-18 14.36.07.png 88 KB PNG-Bild                                                                                                    | Heute 14:36                                           |
|                             | Screenshot 2022-10-18 14.35.07.png Screenshot 2022-10-18 14.35.07.png 480 KB PNG-Bild                                                                              | Heute 14:35                                           |
|                             | Abbre                                                                                                    | öffnen                                                |
| T                           |                                                                                                    |                                                       |

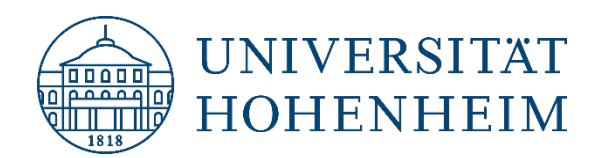

Jetzt klicken auf das WLAN-Symbol in der rechten unteren Ecke und dann auf eduroam und geben Ihren Nutzernamen mit dem Zusatz @uni-hohenheim.de und Ihr dazugehöriges Passwort ein. Um die restlichen Felder müssen Sie sich nicht kümmern, das übernimmt das Profil, dass gerade importiert wurde:

Now click on the WLAN icon in the lower right corner and then on eduroam and enter your username with the addition @uni-hohenheim.de and your corresponding password. You don't need to worry about the rest of the fields, the profile that has just been imported will take care of that:

| Domain-Suffix stimmt überein       |           |           |
|------------------------------------|-----------|-----------|
| Id en tität                        |           |           |
| Ihr Benutzername @uni-hohenheim.de | >         |           |
| Passwort                           |           |           |
| An on yme I den ti tät             |           |           |
| eduroam@uni-hohenheim.de           |           |           |
| Identität und Passwort speichern   |           |           |
|                                    | Abbrechen | Verbinden |
|                                    |           |           |

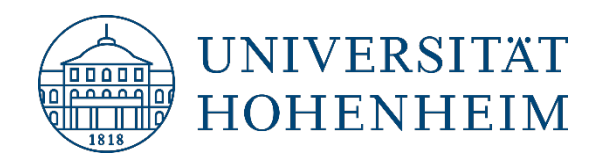

### **Achtung: Benutzername und eduroam**

## **Attention: username and eduroam**

Achtung / Attention:

Hier handelt es sich unter "Benutzername" um / Please use in "username" :

benutzername@uni-hohenheim.de

username@uni-hohenheim.de

Bitte benutzen Sie unter "Benutzername" NICHT Ihre E-Mail-Adresse!

Please do NOT use in "username" your mailing address!

Notiz: Ihr "Benutzername" und Passwort sind dieselben, die Sie auch für andere Dienste der Uni verwenden, z. B. ILIAS, VPN, oder Webmail.

Note: Your "username" and password are the same ones you use for other university services, e.g. ILIAS, VPN, or webmail.

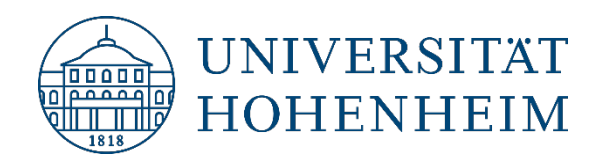

# Kontakt

# Sollten unerwartete Probleme auftreten stehen wir Ihnen gerne zur Verfügung

KIM-IT-Service-Desk

Biogebäude 1, Garbenstraße 30, 1. UG per E-Mail unter kim-it@uni-hohenheim.de

## Contact

Should problems arise, we'd be pleased to help you

KIM-IT-Service-Desk

Biogebäude 1, Garbenstraße 30, basement

email us at

kim-it@uni-hohenheim.de